National Alliance of Medical Image Computing 2011 summer project week, MIT, Boston

# Spine Segmentation & Osteoporosis Screening in CT

Anthony.Blumfield@Radnostics.com

Einat Blumfield, MD., Albert Einstein College of Medicine

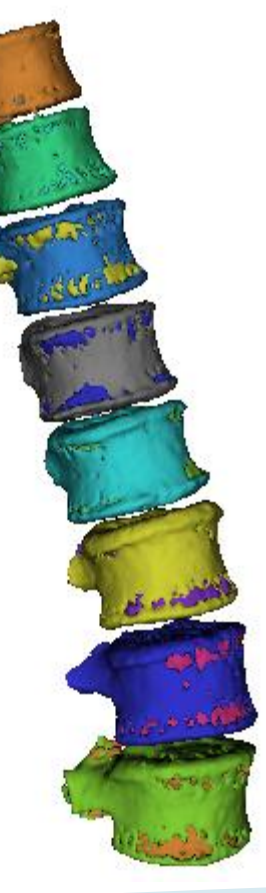

## Screening for Osteoporosis in CT Scans

• **Osteoporosis** – A condition of decreased bone mass leading to fractures

#### Common

- 1.5 million vertebral fractures per year (US)
- 180 thousand patients placed in nursing homes per year (US)

#### Devastating & Costly

- immobility, pain, mortality
- 18 billion dollar per year (US)

#### Preventable & Treatable

- diet, exercise
- quit smoking & access drinking
- medication, fall prevention, etc...

#### • Under Diagnosed

- DXA screening has low compliance rate
- Frequently missed in CT

# **Our Solution**

### Automated screening for findings of osteoporosis in CT scans performed for other clinical reasons

## *Detect: Vertebral fractures, Low bone density Etc.*

## Milestone 1 – Spine Segmentation

- NA-MIC Spine Segmentation Challenge + full automation
- Slicer integration
  - Basic integration complete: Spine Segmentation Module + Tutorial 0
  - Atlas integration in the works

| Eile Edit View Window Help Feedback                                                                                                    |                                                                                                    |             |
|----------------------------------------------------------------------------------------------------|----------------------------------------------------------------------------------------------------|-------------|
| Mocules Models -                                                                                                    |                                                                                                    |             |
| 3DSlicer                                                                                                    |                                                                                                    |             |
| Help & Acknowledgement                                                                                                    | The                                                                                                    |             |
| Load                                                                                                    |                                                                                                    |             |
| Add 3D model or a model directory                                                                                                    | differer                                                                                                    | ht          |
| Add scalar overlay                                                                                                    | colors                                                                                                    |             |
| Hierarchy & Display                                                                                                    |                                                                                                    |             |
| Model HierarchyX<br>BModel_Naker Model<br>Model_11_jake<br>Model_12_elwood<br>Model_12_galo<br>Model_14_avery<br>Model_15_mambazo<br>Model_17_monk<br>Model_18_forest | holes ir<br>cortex                                                                                               | ונ<br>ו the |
| Manipulate Slice Views                                                                                                    |                                                                                                    |             |
|                                                                                                    |                                                                                                    |             |
| <ul> <li>Manipulate 3D View</li> </ul>                                                                                                    | and the second second second second second second second second second second second second second second second |             |
|                                                                                                    |                                                                                                    |             |

# Not a Silver Bullet (yet)

- Abdomen CT only. Chest CT in next milestone.
- Tested on Windows 7 64 bit, 3DSlicer 3.6.3
- Mapping to formal vertebrae labels TBD
- Known issues to be resolved in next milestone: Nee
  - Calcifications
  - Contrast

Need to Remove calcification in the aorta

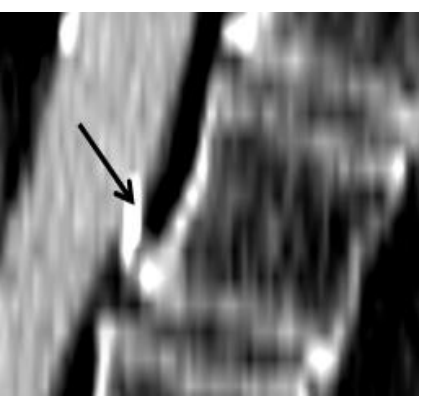

But keep osteophytes

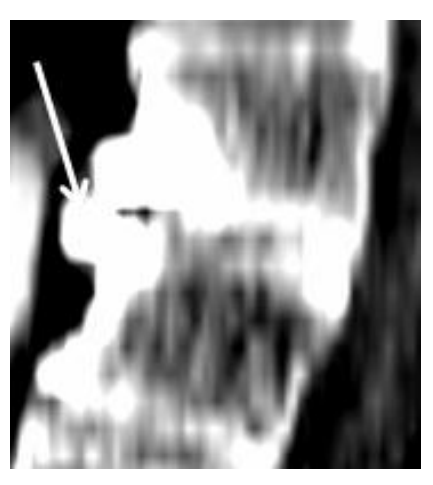

### Availability

 Segmentation module expected to be available for NA-MIC research community, pending legal review.

### More details

Anthony.Blumfield@Radnostics.com

### Thank you

# Appendix

## Execution – 1

Measurements

3D Slicer Version

File

<u></u>

1

- Load an abdomen CT study into 3D Slicer
- Select Radnostics CT Spine Segmentation module

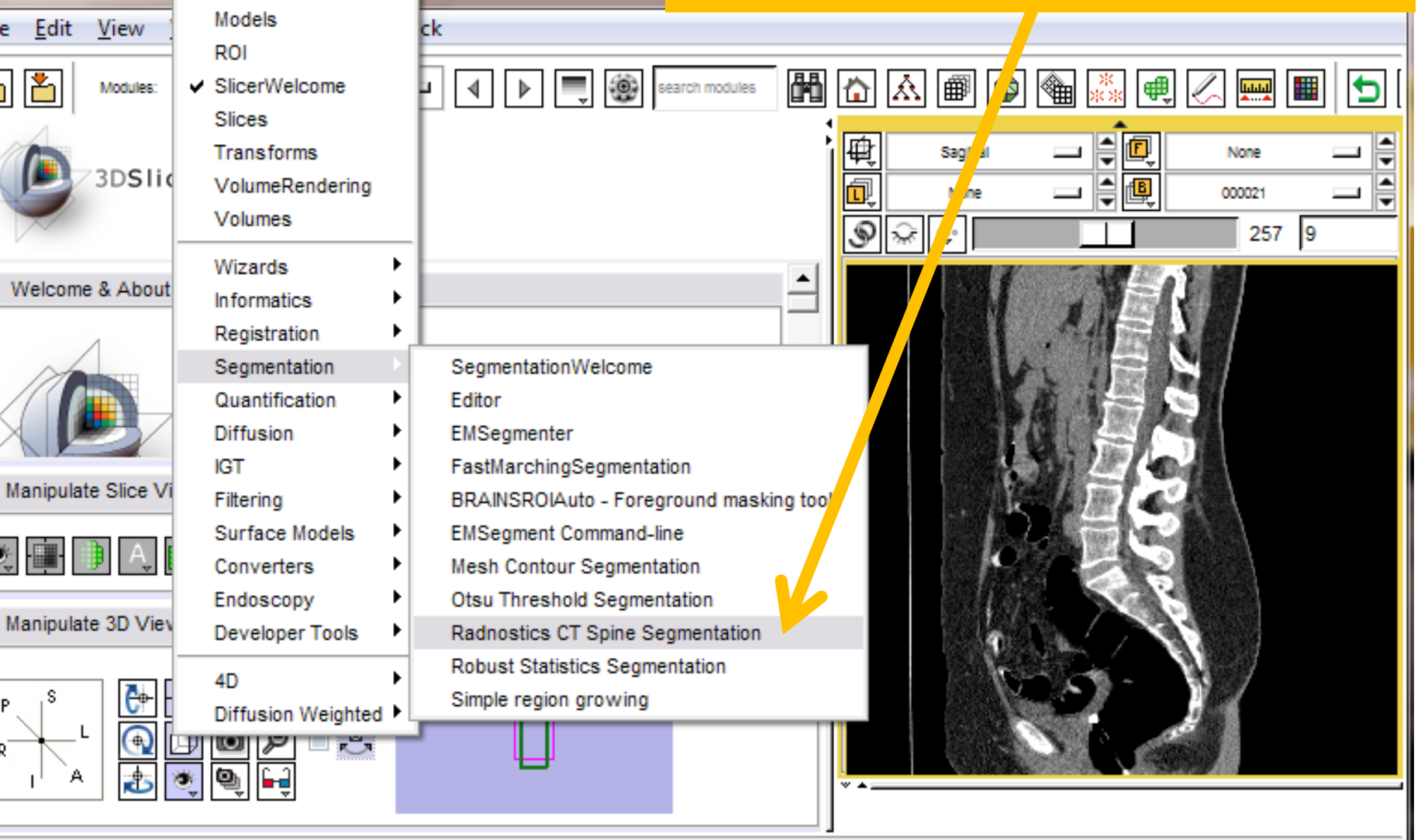

Radnostics CT Spine Segmentation

# Execution – 2

Liste Feedback

- Select loaded volume as CT Study
- Select "Create New Volume" as label map
- Press Apply
- Wait Patiently
  - Can Take 3-5 minutes

| The Edit Mew Mindow Help recorder                                       |           |                  |               |                |            |
|-------------------------------------------------------------------------|-----------|------------------|---------------|----------------|------------|
| Modules: adnostics CT Spine Segmentation                                | h modules | <u>.</u>         | ● 🗣 🔝 🖷 🗷 📟 🔳 |                | 15 · 🕴 · 🖌 |
| 3DSlicer                                                                |           | Sagittai<br>None |               | None<br>000021 |            |
| Help & Acknowledgement Radnostics CT Spine Segmentation   Parameter set |           |                  |               |                |            |
| Status Idle<br>▲ IO<br>CT Study 1 ↓<br>Label Map p ↓                    |           |                  |               |                |            |
| Default     Cancel Apply      Manipulate Slice Views                    |           |                  |               |                |            |
| <ul> <li>Manipulate 3D View</li> </ul>                                  |           |                  |               |                |            |

000021 RAS: (10.6, -503.2, -517.1), Bg: Slice not shown,

3D Slicer Version 3.6.3

140 1

## **Results in Sagittal View**

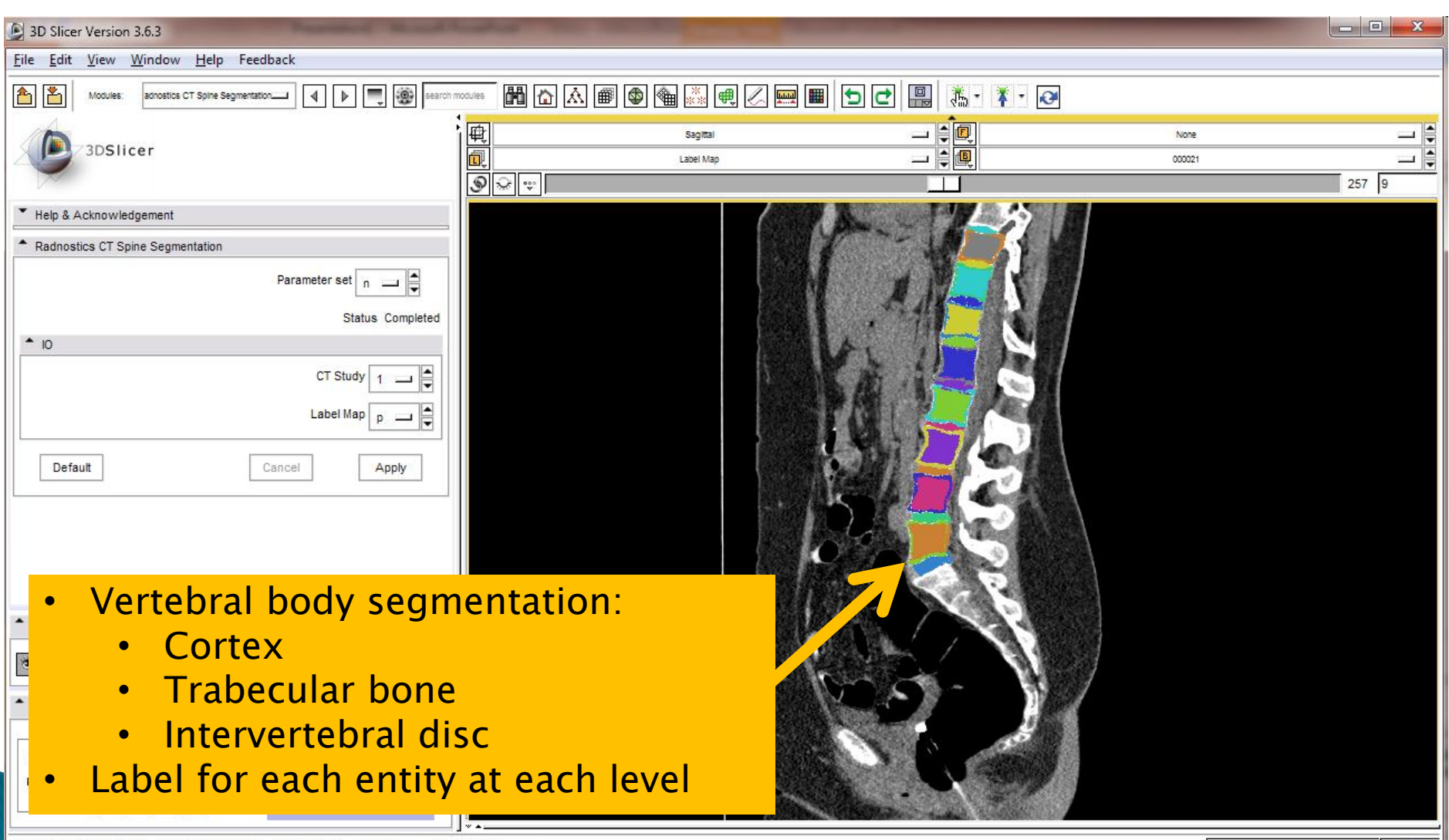

000021 RAS: (8.2, 196.0, -200.0), Bg UK: (257, -227, 440), Lb: Out of Frame , Bg: Out of Frame,

# **Results as Surface Model**

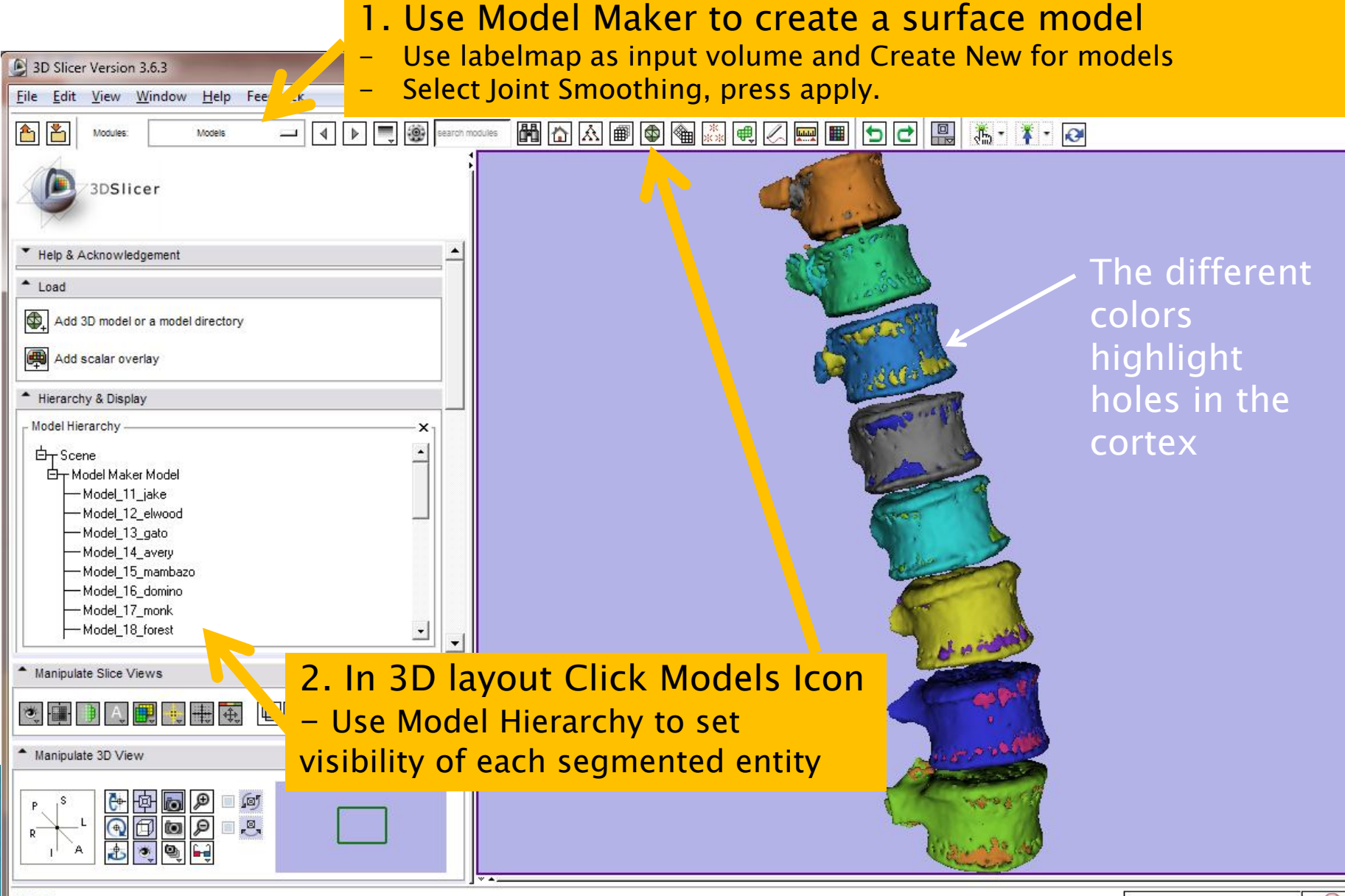

# **Command Line Execution**

RadnosticsCTSpineSegmentation.exe [--testdir <TestDirectory>] [--logfile <Logfile>] [--cache] <InputFilePath> [<OuputFilePath>]

- InputFilePath: path of CT study
  - MHA, NRRD etc.
  - If DICOM, will search for complete series in same directory
- OutputFilePath: path of output file
  - Deafult: <InputFilePath>.Labelmap.mha
- --testDir <TestDirectory>: Name of test directory.
  - default: %temp%
- --logfile <Logfile>: Name of logfile.
  - default: logfile.xml
- --cache: use cached input from proceeding execution of same volume
  - Useful to avoid rereading 100s of DICOM files during debug sessions.
  - Basic Example:
  - RadnosticsCTSpineSegmentation.exe C:\Images\Study1\000001.dcm Study1Labelmap.mha